## How to load and use the NAPLAN LDB (Locked Down Browser) v200224

This is for Mac and Windows machines.

Note : You may have to uninstall any previous versions of the LDB that on on your device first (check your desktop for any previous versions now!...uninstall them before installing this current version)

## To start installation:

Click on the link below or load the link into your browser

https://www.assessform.edu.au/naplan-online/locked-down-browser

You should come to the Assessment Platform Page:

| acara Australian Curenculum,<br>Assessment and<br>Reporting Authority |               |                                                                                                    |           |  | NAP NATIONAL<br>ASSESSMENT<br>PROGRAM |          |  |
|-----------------------------------------------------------------------|---------------|----------------------------------------------------------------------------------------------------|-----------|--|---------------------------------------|----------|--|
| Online National Assessment Platform                                   |               |                                                                                                    |           |  | Contacts                              | Messages |  |
| Home                                                                  | NAPLAN online | NAPLAN Low Bandwidth                                                                                                    | Resources |  |                                       |          |  |
| NAPLAN online                                                         |               |                                                                                                    |           |  |                                       |          |  |
| Roles and responsibilities                                            |               | Locked down browser<br>• Overview<br>• What is a locked down browser?<br>• Downloads<br>• Locked down browsers and user guides |           |  |                                       |          |  |
| Locked down browser                                                   |               |                                                                                                    |           |  |                                       |          |  |
| Device requirements                                                   |               | <ul><li>Who does not need a locked down browser?</li><li>Proxy support</li></ul>                                               |           |  |                                       |          |  |
| Resources                                                             |               | Overview                                                                                                    |           |  |                                       |          |  |
| Perform latency check                                                 |               | All students taking part in NAPLAN Online tests must install a locked down browser app suitable for their device. This         |           |  |                                       |          |  |

Scroll down on the assessment platform page...Find your device type and click on the appropriate Microsoft or apple down load link:

| Locked down browsers and user guides |                                                                                                    |  |  |  |  |
|--------------------------------------|----------------------------------------------------------------------------------------------------|--|--|--|--|
| Device                               | Downloads                                                                                                    |  |  |  |  |
| Windows                              | Application<br>v5.2.2 (Updated: 16-Nov-2022)<br>Download for Windows: 10 or later (:msi)                     |  |  |  |  |
|                                      | User guide                                                                                                   |  |  |  |  |
|                                      | Windows - Locked Down Browser Guide PDF   0.95MB   v3.02   Last updated: 20 Jan 2023                         |  |  |  |  |
| Mac                                  | Application<br>v5.3.0 (Updated: 05-Dec-2022)<br>Download for MacOS 10.15.4 or later ( pkg)                   |  |  |  |  |
| _                                    | User guide                                                                                                   |  |  |  |  |
|                                      | MacOS - Locked Down Browser User Guide PDF 2.19MB v3.02 Last updated: 20 Jan 2023                            |  |  |  |  |
| iPad                                 | Application<br>v5 2.6 (Updated: 22-Nov-2022)                                                                 |  |  |  |  |
|                                      | App Store                                                                                                    |  |  |  |  |
|                                      | User guide<br>ii <u>IOS - Lacked Down Browser User Guide</u><br>PDF[2.71MB](v3.01] Last updated: 20 Jan 2023 |  |  |  |  |
| Chromebook                           | Application<br>v0.16.0.1 (Updated: 06-Oct-2021)<br>NOTE – this version remains valid for NAPLAN 2023         |  |  |  |  |
|                                      | chrome web store                                                                                             |  |  |  |  |
|                                      | Configured to run in Klosk mode.<br>Download Klosk configuration settings                                    |  |  |  |  |

Run/Keep any pop ups related to downloading the LDB ۲ Q ··· Downloads Yes to install LDB app NAP Locked down browser - Release - 5.2.2.msi P Accept terms & conditions of LDB wizard by ticking box Open file Ensure you click finish to complete the install process... Mac users will have to save LDB in APPs folder 👹 NAP Locked down browser Setup Completed the NAP Locked down browser Setup Wizard Welcome to the NAP Locked down browser Setup Wizard Click the Finish button to exit the Setup Wizard. NAP 🕂 Install Back

Check your file menu or desktop for an icon like the one below...**Please save any work you have** open and close programs down before clicking on the NAP icon...the system will warn you to do this too!

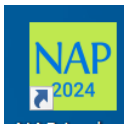

Click on the icon and the following page for 2024 should appear(similar to below):

Remember! Once you have entered the LDB (Locked Down Browser) other programs on your computer will not work until you exit the LDB

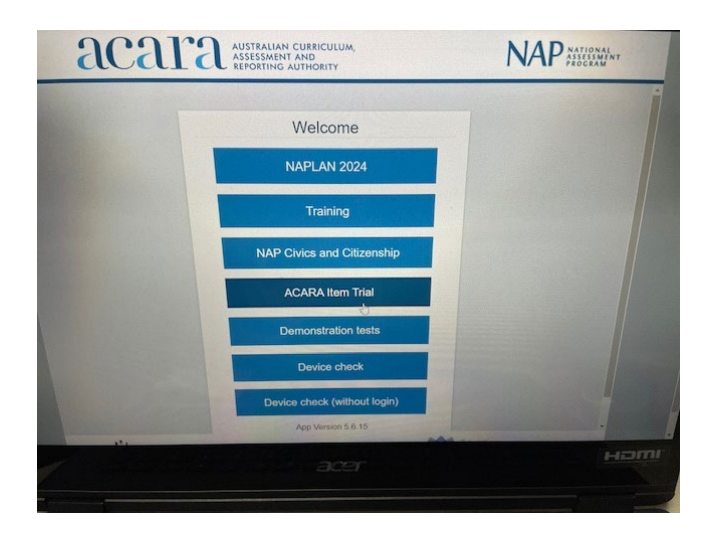

To exit the LDB ...click on the X at the bottom right of the screen....The LDB should still be on your desk top for use another time.

## Do not enter the NAPLAN 2024 tab unless told to do so.

You can click on Demonstration Test tab to practice or explore at any time!